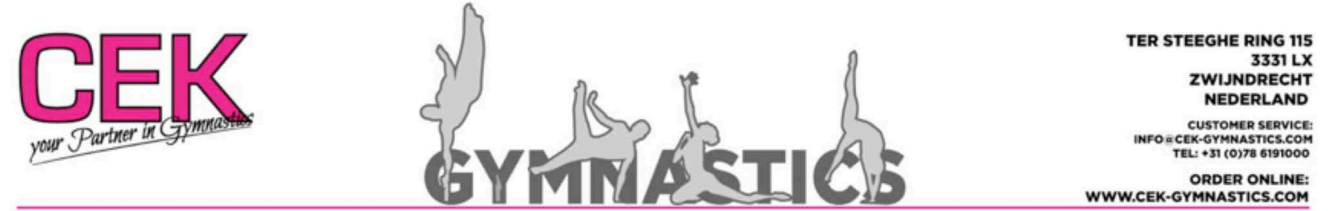

De grootste turnwinkel ter wereld is geopend van Woensdag t/m Zaterdag van 9.30 tot 17.00 uur

Geachte bestuurder,

Dit is een beknopte handleiding voor het instellen van het Affiliate Programma (KNGU-SHOP). In deze handleiding wordt stap voor stap en eenvoudig uitgelegd wat u moet doen om een optimale werking te krijgen van het affiliate programma.

1) U heeft een email ontvangen met daarin een link naar het Affiliate Programma (KNGU-SHOP) van CEK. Klikt u op deze link en u wortd naar de "Sign In" pagina geleid. U komt dan op deze pagina.

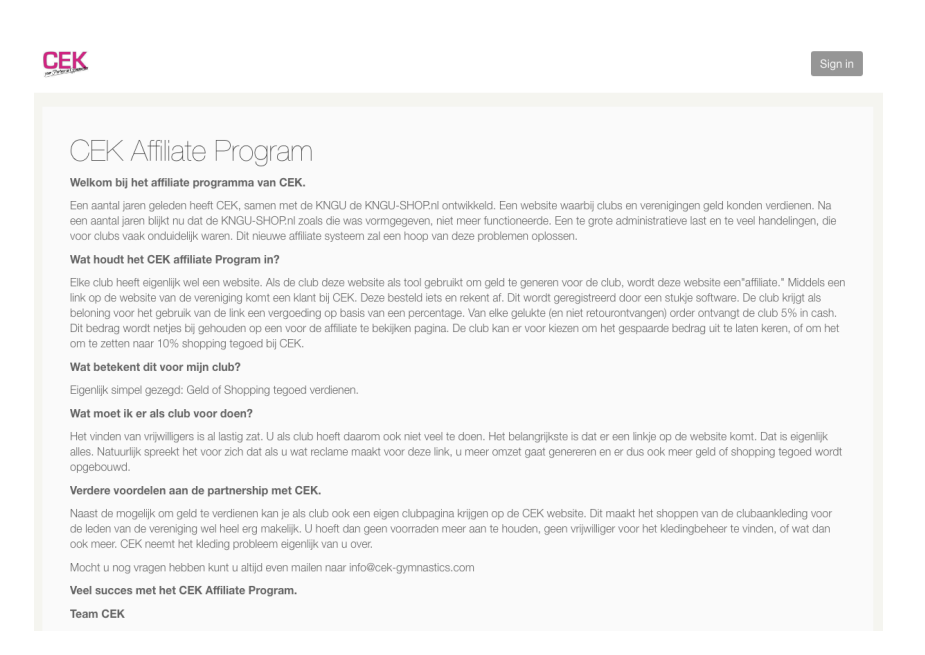

2) Onderaan deze pagina kunt u zich inschrijven. Vul uw voor-, achternaam, e-mail adres in en verzin of gebruik een wachtwoord dat u goed kunt onthouden en klik vervolgens op "Nu registreren"

| (ngu-shop              | Percentage                | 5% |  |
|------------------------|---------------------------|----|--|
|                        |                           |    |  |
|                        |                           |    |  |
| ok affiliate worden? I | Meld u zich dan hier aan! |    |  |
|                        |                           |    |  |
| Voornaam               |                           |    |  |
| Achternaam             |                           |    |  |
|                        |                           |    |  |
| E-mail                 |                           |    |  |
|                        |                           |    |  |
| E-mail                 |                           |    |  |

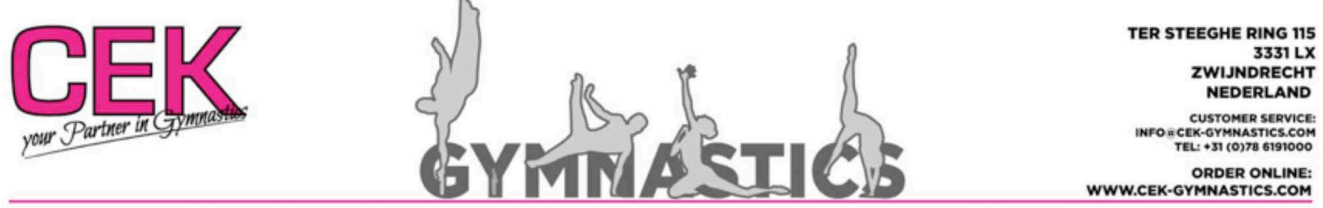

- De grootste turnwinkel ter wereld is geopend van Woensdag t/m Zaterdag van 9.30 tot 17.00 uur
- 3) U krijgt nu een pop-up te zien. Hier wordt het e.a. uitgelegd, lees dit aandachtig door en klik op "OK".
- 4) Hierna moet u de resterende gegevens invullen. Het betreft hier de verdere naam en adresgegevens. Schrijft u bij "Bedrijf" uw verenigingsnaam. En klik vervolgens op opslaan.

| Stad *             | Zwijndrecht       |
|--------------------|-------------------|
| Provincie/Staat    | PromoeiStaat      |
| Land *             | Netherlands 8     |
| Bedrijf (optionee) |                   |
| Naam               | CEX Test          |
| Omschrijving       | We are Gymnastics |
|                    |                   |
|                    |                   |
| Opslaan            |                   |

5) Nu komt het mooiste deel van de inschrijving, u mag gaan kiezen of u een "cashback" wilt of dat u shopping tegoed wilt hebben. (*Bij de cashback krijgt u eens per half jaar 5% van de omzet in cash uitbetaald, kiest u voor shopping tegoed, dan spaart u voor tegoedbonnen waarbij u saldo verdubbelt wordt. Deze tegoedbonnen kunt u dan besteden aan producten van CEK.*)

**Kiest u voor Cash**, klik dan op Bank en vul bij IBAN dan het IBANnummer van het bankrekeningnummer van de club in en klik op "add".

**Voor tegoedbonnen** kies dan "Tegoedbon (saldo x2)" en vul bij: payout.method.methos.email uw email adres in en klik op "add"

|                         | Profiel aanvullin Voorkeurs-utbetaalmethode Kaair 🥠 |   |
|-------------------------|-----------------------------------------------------|---|
|                         |                                                     |   |
| Nieuwe uitbetaalmethode | Bank (BAN)                                          | ¢ |
| Iban                    |                                                     |   |
| Add of skip             |                                                     |   |

6) Lees nu telkens de pop-ups goed door en klik iedere keer op "volgende" en tot slot op "OK." Uw aanvraag wordt nu ingediend ter goedkeuring bij CEK. Wij zullen uw aanvraag beoordelen. Na goedkeuring ontvangt u een bevestigingsmail.

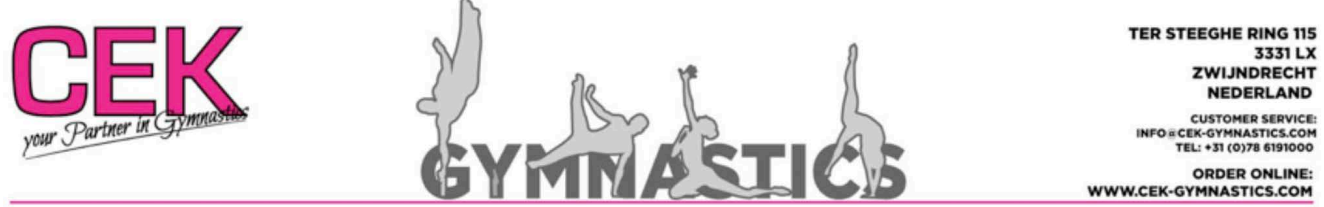

De grootste turnwinkel ter wereld is geopend van Woensdag t/m Zaterdag van 9.30 tot 17.00 uur

7) In deze bevestigingsmail vindt u een link die u kunt gebruiken om clicks te generen. Deze kunt u bijvoorbeeld gebruiken op een Hyperlink te maken in uw nieuwsbrief. Ook ziet u een link naar uw persoonlijke dashboard van het affiliate programma.

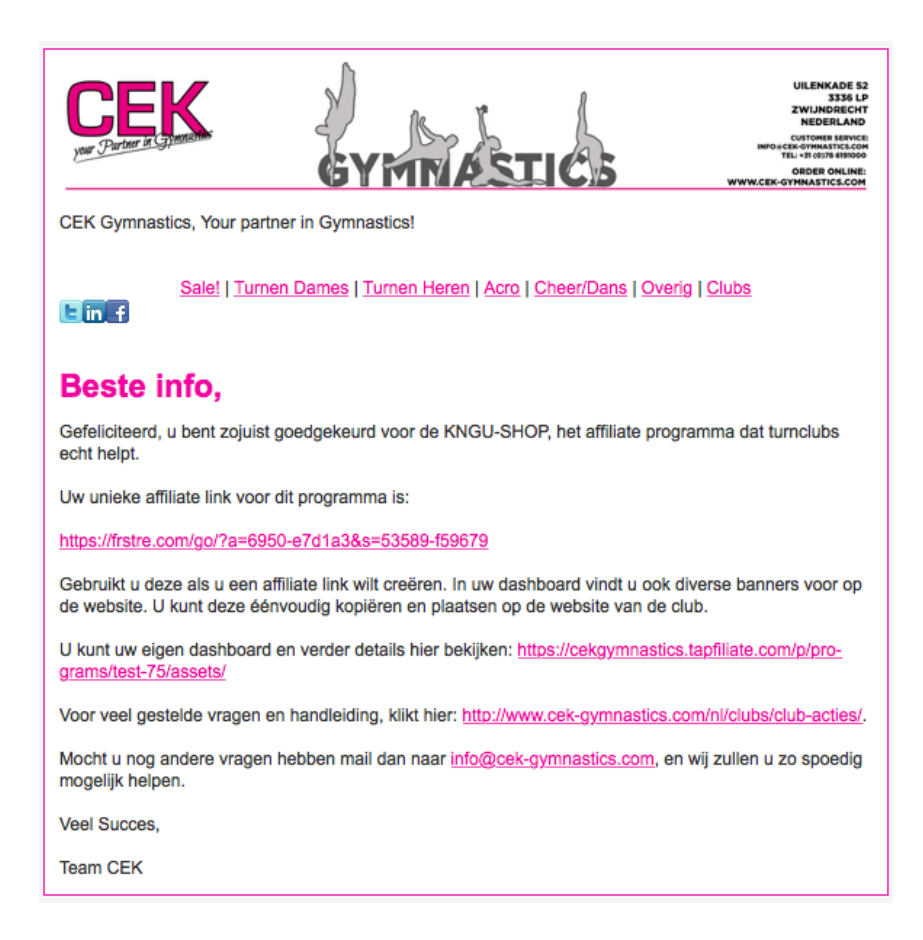

8) Hierin vindt u vele zaken, en kunt u alles goed monitoren, het aan clicks, het gegenereerde bedrag, maar ook vindt u onder het kopje "assets" een aantal banners die u kunt gebruiken voor uw website. De webbeheerder weet wel hoe hij deze op de website moet plaatsen. Ook kunt u hier de link gebruiken voor uw social media kanalen, zodat u via deze link ook clicks voor de club kunt genereren.

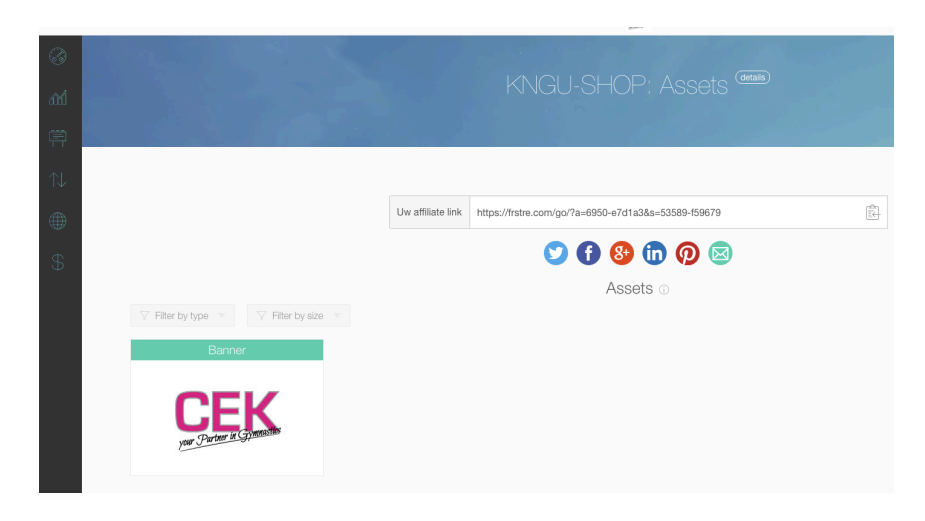

9) Wij wensen u heel veel SUCCES!!!

(Voor meer vragen mail: info@cek-gymnastics.com.)